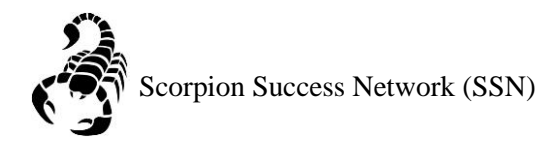

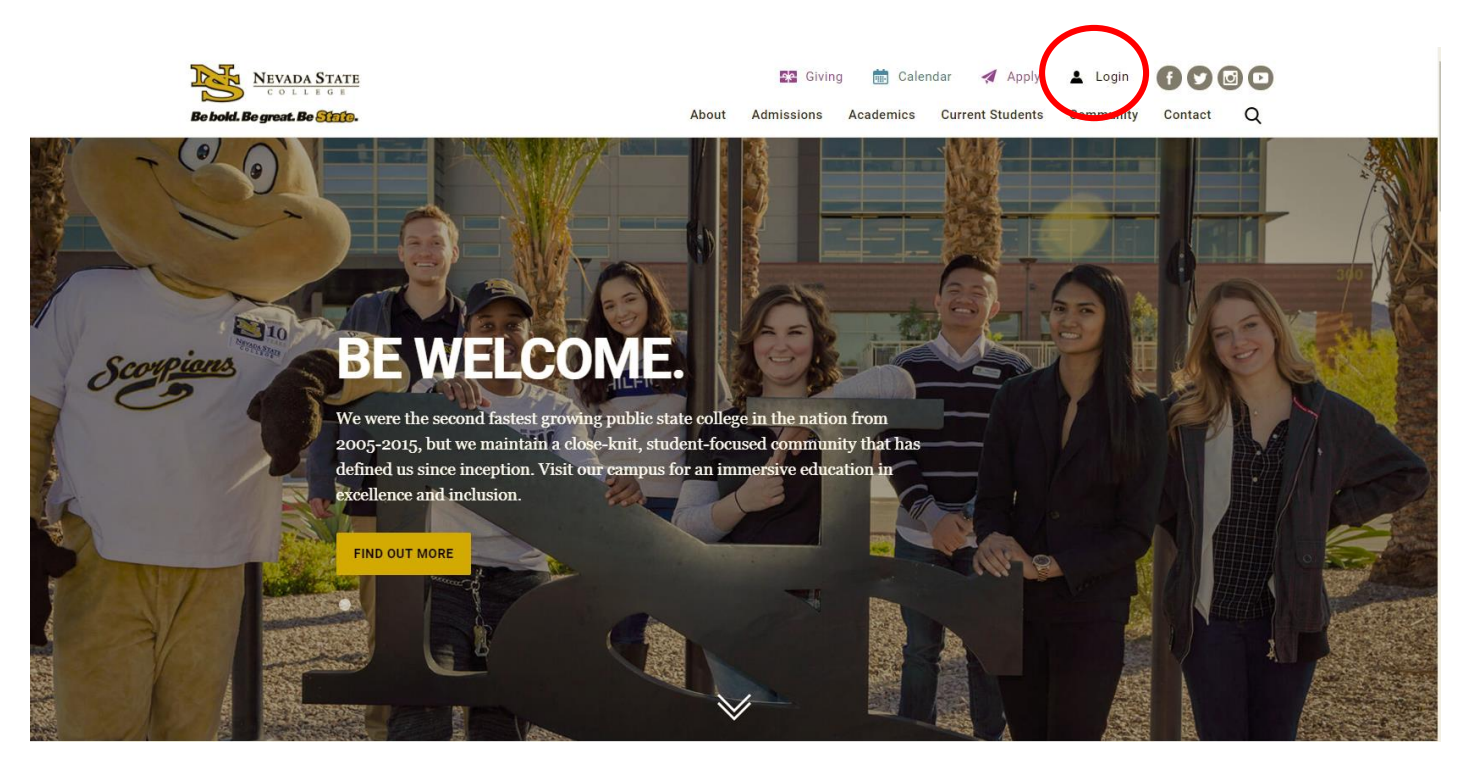

Step 1: Go to the <u>NSC website</u> and click the Login icon at the top right hand of the screen.

Step 2: Log in with your NSHE Number (student number) and Password

| NEVADA STATE                                                                                                    |
|----------------------------------------------------------------------------------------------------|
| Sign In                                                                                                    |
| NSHE/NSC ID                                                                                                    |
| Password                                                                                                    |
| LOGIN                                                                                                    |
| Forgot Password   First Time Users   Need Help?                                                                  |
| Terms of Use:<br>By logging into myNSC, you agree to abide by the<br><u>NSHE Computing Resources Use Policy.</u> |
|                                                                                                    |
|                                                                                                    |

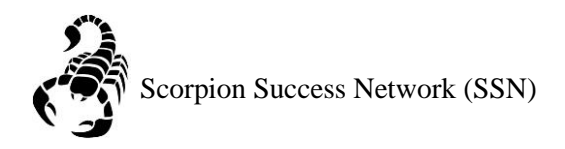

## Step 3: Click on Apps

| % QuickLaunch                              |                  | -    |
|--------------------------------------------|------------------|------|
| FAVORITES                                  |                  | Ø    |
| PeopleSoft                                 |                  |      |
| 🛞 WCOnline                                 |                  |      |
| 🛞 KBox Support Portal                      |                  |      |
|                                            |                  |      |
|                                            |                  |      |
|                                            | Manage Favorites | +Add |
| LAUNCHPAD                                  |                  |      |
|                                            |                  |      |
| 🔘 Email (Office 365)                       |                  |      |
| Faculty Center                             |                  |      |
| 🛞 Files                                    |                  |      |
| Online Courses (Webcampus/Canvas)          |                  |      |
| Refer Student to the Student C.A.R.E. Team |                  |      |
| Refer Student to Student Conduct           |                  |      |
| 🔘 Scorpion Card                            |                  |      |
| Survey Tool/Qualtrics                      |                  |      |
| Workday                                    |                  |      |
| + APPS                                     |                  |      |
| + FACULTY CENTER                           |                  |      |
| + HUMAN RESOURCES                          |                  |      |
| + LIBRARY                                  |                  |      |
| + PEOPLESOFT                               |                  |      |

Step 4: Click on **Scorpion Success Network**. You can drag the Scorpion Success Network to your favorites section of the Quick Launch Section.

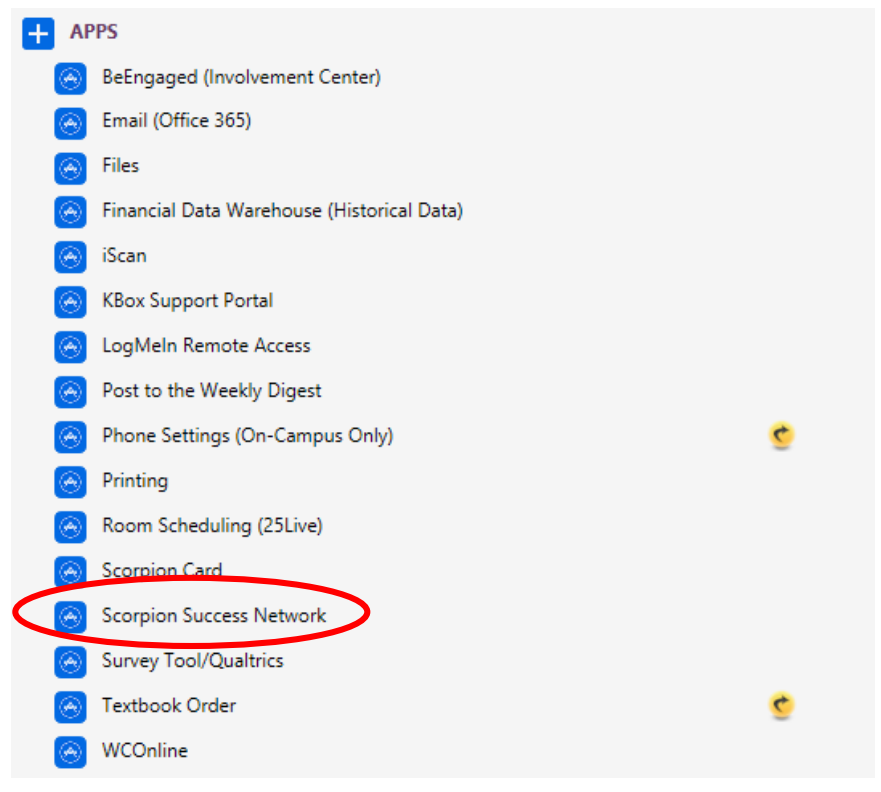

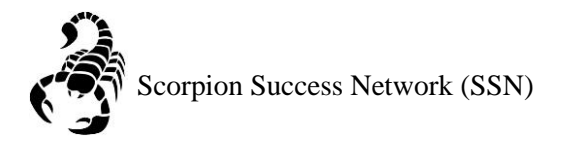

Step 4: Click on the three lines on the left side of the screen

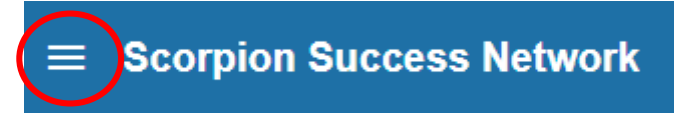

Step 5: Click "Students" as shown below

|   | Don | <b>Maitz</b> | ^ |
|---|-----|--------------|---|
|   | ŧ   | Home         |   |
|   |     | Appointments | ~ |
| ( | *   | Students     | v |
|   | ≞   | Services     |   |
|   | ۵   | Admin        |   |

Step65: Click Attendance then click Record Attendance

| Μ                 | IY STUDENTS |            | TRACKING           |           | ATTENDANCE  |  |
|-------------------|-------------|------------|--------------------|-----------|-------------|--|
| Record Attendance | s Schedule  | Flag To-Do | Kudos Send Message | Note 🖨 Pr | rint Roster |  |

Step 7: If no meeting times are scheduled, you can select **Set up meeting times now.** 

| ×××                                       |
|-------------------------------------------|
| Record Attendance                         |
| Section                                   |
| 2198-CEP-123-011-86871                    |
| Meeting Time                              |
| You haven't set up any meeting times yet. |
|                                           |
|                                           |
|                                           |
|                                           |
| Never Mind Next                           |

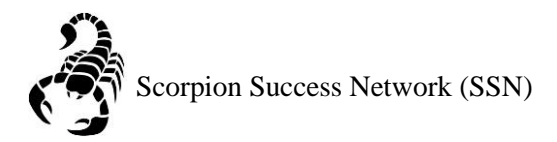

Step 8: Schedule: Courses that meet regularly

**Single Meeting Time**: If you want to input a single event or meeting that you class had outside normal class times.

For the purpose of this guide, we are going to assume that the class meets regularly. We are going to select **Schedule** and then complete the blue sectioned off box indicated in the picture below

Once you have selected your assigned class day and time, click submit.

| ★<br>Set Up Meeting Times                                          | ×                                                                                                    |
|--------------------------------------------------------------------|----------------------------------------------------------------------------------------------------|
| Schedule     Create a schedule if your course meets regularly.     | s Single Meeting Time<br>Not meeting on a regular basis? Start with a single meeting<br>time and add more when you need them. |
| Schedule          Sun       Mon       Ture         ☑       7:00 am | e Wed Thur Fri Sat                                                                                                    |
| * All Fields Required                                              | Never Mind Submit                                                                                                    |

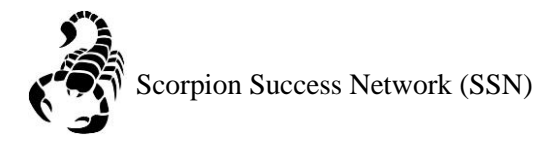

Step 9: Then you want to select the desired day and time that you would like to record attendance, by clicking the drop down menu. Once you have selected the day click the next button.

| 衣<br>人                                         | ×        |
|------------------------------------------------|----------|
| Record Attendance                              |          |
|                                                |          |
| Section                                        |          |
| 2198-CEP-123-011-86871                         | ×        |
|                                                |          |
| Meeting Time                                   | $\frown$ |
| 08-28-2019 Wednesday, 2:00 pm - 3:50 pm        |          |
|                                                |          |
| Don't see your meeting time in the list above? |          |
| Add a single meeting time                      |          |
| • Add a single meeting time                    |          |
|                                                |          |
|                                                |          |
|                                                |          |

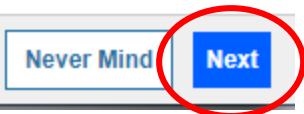

Step 10: You will indicate which student/s where in attendance/absent/excused/tardy during the specific date of the class. Once you have finished entering in your attendance click **Save** 

| Record Attendance                                              |           |                        |                                        |                     |
|----------------------------------------------------------------|-----------|------------------------|----------------------------------------|---------------------|
| Section<br>College and Career Success (2198-CEP-123-011-86871) |           | Meeting T<br>08-28-201 | <b>ime</b><br>9 from 2:00 pm - 3:50 pn | Delete this meeting |
| Students                                                       |           |                        |                                        |                     |
| Type a name                                                    | Commit    | Abaant                 | Eveneed                                | Tanta               |
| ٠.                                                             | • Present | Absent                 | Excused                                |                     |
|                                                                | ۲         | 0                      | 0                                      | 0                   |
|                                                                | ۲         | ۲                      | 0                                      | •                   |
|                                                                | ۲         | 0                      | 0                                      | $\bigcirc$          |
|                                                                | ۲         |                        | ٥                                      |                     |
| <b>4</b>                                                       | ۲         | •                      | 0                                      | 0                   |
| <u>.</u>                                                       | ۲         | ۲                      | 0                                      | ۲                   |
| <u>.</u>                                                       | ۲         | 0                      | 0                                      | $\bigcirc$          |
| <b>.</b>                                                       | ۲         | ۲                      | 0                                      | 0                   |
| <u> </u>                                                       | ۲         | •                      | 0                                      | $\bigcirc$          |
| <b>4</b>                                                       | ۲         | •                      | 0                                      | 0                   |

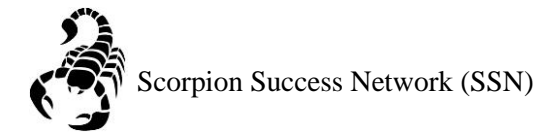

Step 11: If you want to double check that the attendance that you just recorded is saved, you can click on **Record Attendance** 

| $\frown$          | MY STUDENTS    |                   | TRACKING |       |       |              | ATTENDANCE |                |  |  |
|-------------------|----------------|-------------------|----------|-------|-------|--------------|------------|----------------|--|--|
| Record Attendance | Class Schedule | Attendance Report | Flag     | To-Do | Kudos | Send Message | Note       | 🔒 Print Roster |  |  |

Step 12: Click the drop down menu and you can see the green check mark to indicate that that specific day has been recorded.

| *                                       | ×                            |
|-----------------------------------------|------------------------------|
| Record Attendance                       |                              |
| Section                                 |                              |
| 2198-CEP-123-011-86871                  | ×                            |
|                                         |                              |
| Meeting Time                            | $\frown$                     |
| 09-04-2019 Wednesday, 2:00 pm - 3:50 pm |                              |
| 08-28-2019 Wednesday, 2:00 pm - 3:50 pm | <ul> <li>Recorded</li> </ul> |
| 09-04-2019 Wednesday, 2:00 pm - 3:50 pm |                              |
| 09-11-2019 Wednesday, 2:00 pm - 3:50 pm |                              |

Step 13: If you would like to edit that any recorded attendance, select the date and click Next

| <u>*</u> ×                                                               |
|--------------------------------------------------------------------------|
| Record Attendance                                                        |
|                                                                          |
| Section                                                                  |
| 2198-CEP-123-011-86871                                                   |
|                                                                          |
| Meeting Time                                                             |
| 08-28-2019 Wednesday, 2:00 pm - 3:50 pm 🗸 🗸                              |
| Don't see your meeting time in the list above? Add a single meeting time |
| Never Mind Next                                                          |

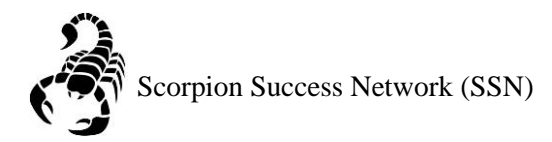

## Step 14: Click Edit at the top of the screen

| ×.                                                             |                   |                          |                                |                          |
|----------------------------------------------------------------|-------------------|--------------------------|--------------------------------|--------------------------|
| Record Attendance                                              |                   |                          |                                |                          |
| Section<br>College and Career Success (2198-CEP-123-011-86871) |                   | Meeting Ti<br>08-28-2019 | me<br>) from 2:00 pm - 3:50 pm | Delete this meeting time |
|                                                                | ✓ This attendance | was recorded Tod         | ay at 4:14 pm. <u>Edi</u>      | <u>t</u>                 |
| Students                                                       |                   |                          |                                |                          |
| Type a name                                                    |                   |                          |                                | Search                   |
|                                                                | Present           | Absent                   | Excused                        | Tardy                    |

## Step 15: From there you can edit the attendance that was taken and once finished click Save

| Record Attendance                                              |                                                                       |        |         |       |        |
|----------------------------------------------------------------|-----------------------------------------------------------------------|--------|---------|-------|--------|
| Section<br>College and Career Success (2198-CEP-123-011-86871) | Meeting Time 08-28-2019 from 2:00 pm - 3:50 pm Delete this meeting ti |        |         |       |        |
| Students                                                       |                                                                       |        |         |       |        |
| Type a name                                                    |                                                                       |        |         |       | Search |
|                                                                | Present                                                               | Absent | Excused | Tardy |        |
|                                                                | ۲                                                                     | •      |         | 0     |        |
| <b>L</b>                                                       | ۲                                                                     | •      | 0       | 0     |        |
|                                                                | ۲                                                                     | ۲      | ۲       | 0     |        |
|                                                                | ۲                                                                     | 0      | 0       | 0     |        |
|                                                                | ۲                                                                     |        | ۲       | ۲     |        |
|                                                                | ۲                                                                     | 0      | 0       | 0     |        |
|                                                                | ۲                                                                     |        | ۲       | 0     |        |
|                                                                | ۲                                                                     | 0      | 0       | 0     |        |
|                                                                | ۲                                                                     |        |         | ۲     |        |
|                                                                | ۲                                                                     | 0      | 0       | 0     |        |
|                                                                | ۲                                                                     | 0      | 0       | 0     |        |